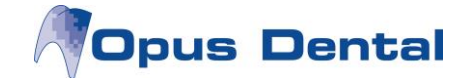

# Opus SMS tekstiviestipalvelu

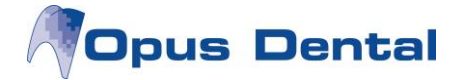

## 1. Yleistä toiminnosta

Opus SMS tekstiviestipalvelun avulla voidaan Opus Dental --potilashallintaohjelmasta

- Lähettää muistutuksia tekstiviestillä
- Lähettää tiedusteluita ja vastaanottaa vastauksia tekstiviestin välityksellä
- Lähettää tekstiviestitiedotteita

SMS tekstiviestipalvelu säästää aikaa ja pienentää käyttämättä jääneiden potilasaikojen määrää.

Tilaus tehdään osoitteessa http://www.opussms.fi/

Jos haluat lisätietoja Opus SMS -toiminnosta, ota yhteyttä21st Century Mobile Solutionsiin osoitteessa <u>http://www.21st.se</u>

#### 2. Opus SMS palvelun käyttöönotto

Tekniset vaatimukset:

- Voimassa oleva 21st Century Mobile Solutions -tilaus.
- SQL Server Express 2008 -tietokanta tai uudempi
- Opus Dental versio vähintään 7.0.xx
- Opus Dental –ohjelma asennettu **yhdelle verkossa olevalle koneelle**, joka on kiinteästi yhteydessä Internetiin, portti 80.
- Opus SMS Service asennettuna kyseiselle verkossa olevalle tietokoneelle.

Kun yllä olevat vaatimukset on täytetty, toiminto käynnistetään siirtymällä kohtaan: Työkalut  $\rightarrow$  Asetukset – Valittu hoitohenkilö  $\rightarrow$  Yritysinformaatio

Valitse SMS-valintaruutu ja rekisteröi tuote 21st Century Mobile Solutionsilta saamallasi koodilla.

| 🧳 Vastaanotto             |                                 |                                                                                                    |
|---------------------------|---------------------------------|----------------------------------------------------------------------------------------------------|
| Yritys<br>Klinikka dental | •                               | Vastuullinen hoitohenkilö         Rek.päivä         Viimeisin muutos           0003 HLL Annel Anka         ▼         16.8.2012         26.3.2013 |
| Henkilötiedot             |                                 | Kiriannito Muu                                                                                                    |
| Yrityksen nimi:           | Finska demo kliniken            |                                                                                                    |
| Y-tunnus                  |                                 | Aktiivinen                                                                                                    |
| Yhteyshenkilö             |                                 |                                                                                                    |
| Arvo:                     | Lyhenne:                        |                                                                                                    |
| Etunimi.                  |                                 |                                                                                                    |
| Sukunimi:                 |                                 |                                                                                                    |
| Osoite                    |                                 |                                                                                                    |
| Osoite 1:                 | Testikatu 1                     |                                                                                                    |
| Osoite 2:                 |                                 |                                                                                                    |
| Postinumero:              | 00100 Kaupunki: HELSINKI        | Hinnasto: Opus 2013   Hae hinnasto yritys                                                                                                    |
|                           | Kunta ei vastaa postinumeroa.   | Toimennidelista: koko lista                                                                                                    |
| Yhteystiedot              |                                 |                                                                                                    |
| Puhelin:                  | 09-123123 Matkapuh.: 040-123123 | SMS                                                                                                    |
| Puhelin 2:                | Faksi:                          | Palvelun voi tilata General Wirelessin kotisivulta                                                                                               |
| Sähköposti:               |                                 | V SMS Lähettäjän ID:                                                                                                    |
| Erikoisala:               |                                 |                                                                                                    |

Kun tämä vaihe on suoritettu, kaikki tekstiviestivalikot ja -toiminnot aktivoituvat OPUS-ohjelmassa.

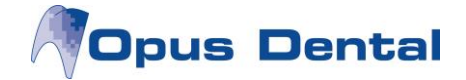

# 3. Tekstiviestiasetukset

Valitse Työkalut  $\rightarrow$  Valittu hoitohenkilö  $\rightarrow$  SMS tekstit.

| Yleisasetukset                                          |                                            |                                                       |        |
|---------------------------------------------------------|--------------------------------------------|-------------------------------------------------------|--------|
| Salli vastaus (Lähettäjä = Puh.nro)                     | Lähettäjä, jos vastaus ei sallittu DemoHml |                                                       | Teksti |
| Muistutus 1                                             |                                            |                                                       | 2 2    |
| 🗍 Active 📗 Salli vastaus (Lähettäjä = Puh.nro)          | Lähettäjä, jos vastaus ei sallittu DemoHml | Montako tuntia ennen varausta viesti lähetetään 70,00 | Teksti |
| Muistutus 2                                             |                                            |                                                       |        |
| Active Salli vastaus (Lähettäjä = Puh.nro)              | Lähettäjä, jos vastaus ei sallittu DemoHml | Montako tuntia ennen varausta viesti lähetetään 22,00 | Teksti |
| Muistutus 3                                             |                                            |                                                       |        |
| 🗍 Active 🛛 🔄 Salli vastaus (Lähettäjä = Puh.nro)        | Lähettäjä, jos vastaus ei sallittu DemoHml | Montako tuntia ennen varausta viesti lähetetään 2,00  | Teksti |
| Kiitos käynnistä                                        |                                            |                                                       |        |
| Active Salli vastaus (Lähettäjä = Puh.nro)              | Lähettäjä, jos vastaus ei sallittu DemoHml | Montako tuntia käynnin jälkeen viesti lähetetään 1,00 | Teksti |
| URL http://www.opusdent                                 | al.com/fi/                                 |                                                       |        |
| Ajanvaraus                                              |                                            |                                                       | 2 0    |
| Salli vastaus (Lähettäjä = Puh.nro)                     | Lähettäjä, jos vastaus ei sallittu DemoHml |                                                       | Teksti |
| Recall                                                  |                                            |                                                       |        |
| ☑ Salli vastaus (Lähettäjä = Puh.nro)                   | Lähettäjä, jos vastaus ei sallittu DemoHml |                                                       | Teksti |
| Varausvahvistus                                         |                                            |                                                       |        |
| Active URL                                              |                                            |                                                       | Text   |
|                                                         |                                            |                                                       |        |
| Varauksen peruutusvahvistus                             |                                            |                                                       |        |
| Active URL                                              |                                            |                                                       | Text   |
| Tekstiviestin lähetys uuden ajanvarauksen yhteydessä    |                                            |                                                       |        |
| O Lähetä viesti kaikille, joilla on matkapuhelinnumer   | 0                                          |                                                       |        |
| Lähetä viesti potilaille, joille on valittu 'Toivoo SM! | 5'                                         |                                                       |        |
| O Alā lāhetā viestiā                                    |                                            |                                                       |        |
|                                                         |                                            |                                                       |        |

Tässä ikkunassa määritellään vakiotekstit, joita käytetään, kun OPUS lähettää tekstiviestejä. Vakiotekstejä on yhdeksän eri tyyppiä:

- Yleisasetukset käytetään kun lähetetään vapaamuotoinen viesti.
- *Muistutus 1, 2 ja 3* käytetään, kun muistutus varatusta ajasta lähetetään potilaalle automaattisesti.
- *Kiitos käynnistä* lähetetään käynnin jälkeen automaattisesti. Viestiin voidaan liittää Internet-linkki esim. asiakastyytyväisyyskyselyyn.
- Ajanvaraus käytetään jos viesti lähetetään ajanvarauskirjan kautta.
- Recall käytetään tarkastuskutsujen yhteydessä.
- Varausvahvistus lähetetään varauksen jälkeen automaattisesti.
- Varauksen peruutusvahvistus lähetetään varauksen peruuttamisen jälkeen automaattisesti.

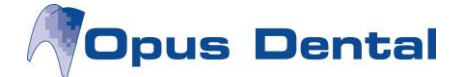

Tekstejä voi muuttaa, jotta ne ovat yhteneväisiä vastaanoton asiakasviestinnän kanssa. Klikkaa painiketta "Teksti" ja muokkausikkuna avautuu

| SMS tekstit                                           |             |                 | ×                  |
|-------------------------------------------------------|-------------|-----------------|--------------------|
| Muistutus 3<br>Yhdistä kentät<br>[ETUNIMI] [SUKUNIMI] | •<br>[AIKA] | [KÄSITTELIJÄ]   | [BUSINESSPHONE]    |
| Hei [ETUNIMI],<br>ajasta [AIKA].                      | tämä on     | muistutus varaa | amastasi           |
| Hae Opus standarditeksti                              |             | Talle           | enna <u>S</u> ulje |

Teksteissä voi käyttää seuraavia tietoja:

- [Etunimi]- potilaan etunimi
- [Sukunimi] potilaan sukunimi
- [Aika] potilaan varaus
- [Käsittelijä] vastuussa oleva hoitohenkilö
- [Businessphone] vastaanoton puhelinnumero

OPUS poimii nämä tiedot tietokannasta, kun tekstiviesti luodaan.

Painike "Hae Opus standarditeksti" korvaa tekstin OPUS-vakiotekstillä (Sillä, joka näkyy tässä ikkunassa heti asennuksen jälkeen).

Potilaalle voidaan antaa mahdollisuus vastata tekstiviestiin. Jos valintaruutu "Salli vastaus" merkitään, potilas saa mahdollisuuden vastata vastaanottamiinsa tekstiviesteihin, ja lähettäjä ilmoitetaan puhelinnumerona. Jos valintaruutua ei merkitä, lähettäjän nimi määritellään kohdassa "Lähettäjä, jos vastaus ei sallittu" (Huom! Lähettäjän nimi **ei** voi sisältää kirjaimia **ä, ö** tai **å**.)

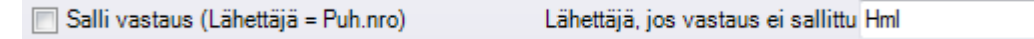

Käyttäjä voi itse valita, kuinka monta tuntia ennen varattua aikaa tekstiviestimuistutus lähetetään.

Montako tuntia ennen varausta viesti lähetetään 24

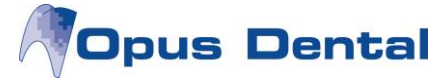

Tekstiviestin lähetys uuden ajanvarauksen yhteydessä:

- Lähetä viesti kaikille, joilla on matkapuhelinnumero = tekstiviesti lähetetään kaikille, joilla on rekisterikortissa kelvollinen matkapuhelinnumero.
- Lähetä viesti potilaille, joille on valittu 'Toivoo SMS' = tekstiviesti lähetetään ainoastaan niille, joilla on rekisterikortissa SMS-valintaruutu valittuna.
- Älä lähetä viestiä

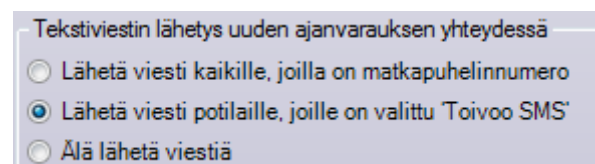

Jos tässä ikkunassa tehdään muutoksia, on napsautettava painiketta "Päivitä SMS", jotta asetukset tulevat voimaan:

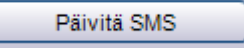

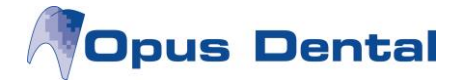

# 4. Potilaan tekstiviestiasetukset

Jotta potilaalle voidaan lähettää tekstiviestimuistutus, potilaalla on oltava kelvollinen matkapuhelinnumero rekisterikortissa. Se ei esimerkiksi ikinä saa alkaa 00.

| VIP-potilas                                                                                                    | Pot. nro.<br>30020                                                                                                    | Klinikka<br>Finska demo klinik                   | ken 👻                                                                                                    | Hoitohenkilö<br>0003 HLL Anneli Anka             | Vimeisin muutos           ▼         17.6.2013                                   | Rek.päivä<br>17.6.2013 |
|----------------------------------------------------------------------------------------------------|----------------------------------------------------------------------------------------------------|--------------------------------------------------|----------------------------------------------------------------------------------------------------|--------------------------------------------------|---------------------------------------------------------------------------------|------------------------|
| Henkilötiedot<br>Sukunimi:<br>Etunimi:<br>SOTU:<br>Sukupuoli:<br>Ammatti:<br>Osoite 1:<br>Osoite 1:<br>Osoite 2:<br>Postinumero:<br>Kuntakoodi:<br>Yhteystiedot<br>Työ:<br>Koti:<br>Sähköposti:<br>Työ/Koulu: | Testi<br>Tina<br>05 05 20 05 0505<br>Nainen  Testikatu 1<br>00100 Kaupunki: HE<br>91 Kunta:<br>Kunta ei vastaa postinum<br>Matkapi<br>Faksi: | Ikā: 8<br>Entinen sukunimi:<br>ELSINKI<br>neroa. | Tila<br>Aktiivinen<br>Lopett.<br>Kuollut<br>Siirretty<br>Huoltajat<br>Omainen 1:<br>Omainen 2:<br>Sekalaista<br>Erityiss | Oika<br>Huoml<br>Toivoo SMS<br>Lisäti<br>Sairaus | ikomishoito<br>ikomishoitokertomus<br>ohtio<br>tirvinen (Oikomish.)<br>edot<br> | +                      |
| Musta sokurijeji                                                                                                    |                                                                                                    | iytke luokkaan +<br>-                            | Alennusryhm                                                                                                    | năt                                              |                                                                                 |                        |

HUOM! Jos potilaalla on esimerkiksi ajanvaraus maanantaina, tekstiviestimuistutus lähetetään sunnuntaina. Jos tietokone suljetaan viikonlopuksi, tekstiviestimuistutus lähetetään, kun tietokone käynnistetään maanantaina.

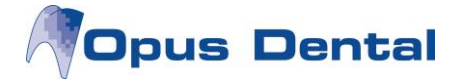

# 5. Tekstiviestin lähetys

Tekstiviestejä voi lähettää eri tavoin ja eri kohdista OPUS-ohjelmassa. Seuraavana on listattu käytettävissä olevat lähetystavat ja niissä käytettävä vakioteksti.

- Lähetä SMS potilaalle yleinen teksti
- Lähetä SMS-muistutus potilaalle muistutusteksti
- Lähetä SMS valinnaiseen numeroon yleinen teksti
- Valitse potilaita, joille tekstiviesti lähetetään yleinen teksti
- Lähetä SMS-muistutukset päivän potilaille muistutusteksti
- Lähetä SMS suoraan potilaan ajanvarauksesta ajanvarauskirjassa oma teksti

#### 5.1 Tekstiviestin lähetys potilaalle

#### Valitse Potilas $\rightarrow$ Lähetä SMS

| SMS                                                                                                    |                             |                          |                        |                          | ×                                                          |
|----------------------------------------------------------------------------------------------------|-----------------------------|--------------------------|------------------------|--------------------------|------------------------------------------------------------|
| Vastaanottaja<br>Testi Tiina                                                                                  | Matkapuh.<br>+3585012445667 |                          |                        |                          |                                                            |
| Viesti<br>Hei Tiina! Ottaisitko yhteyttä<br>vastaanotollemme p. 020 123123. Tähän<br>viestiin ei voi vastata. |                             | Status<br>Luotu<br>Tulos | Lähetetään<br>Erääntyy | 18. 6.2013<br>21. 6.2013 | <ul> <li>09:59 </li> <li>09:59 </li> <li>09:59 </li> </ul> |
| Ø                                                                                                    |                             |                          |                        | ОК                       | Keskeytä                                                   |

Tässä ikkunassa on mahdollista asettaa manuaalisesti päiväys ja kellonaika tekstiviestin ajastettua lähetystä varten.

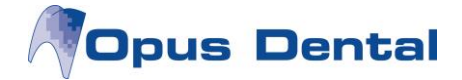

## 5.2 Tekstiviestimuistutuksen lähetys potilaalle

Kun "Varaa aika" -ikkunassa napsautetaan kohtaa "SMS-muistutus", potilas saa tekstiviestimuistutuksen asetuksissa määriteltynä ajankohtana ennen sovittua aikaa.

| 🦪 Varaa aika                     |                                                                                                    |                                                                                                    |                                                                                                    | ×                                                                                                    |
|----------------------------------|----------------------------------------------------------------------------------------------------|----------------------------------------------------------------------------------------------------|----------------------------------------------------------------------------------------------------|----------------------------------------------------------------------------------------------------|
| Anneli<br>11 00 Testi Tiina 5.   | Vareus<br>Päivä: [20, 6, 2013]<br>Viikonpäivä Itorstai<br>Aika: 11:00 🔄<br>Aika: 30<br>Etsi seuraa | Resurssi:<br>Hoitohenkilö:<br>11:30 Vastaanotto:<br>ra vapaa aika                                                                                                    | Anneli v<br>0003 HLL Anneli Anka v<br>Finska demo kliniken v                                                                                                    | Rekisteröintitiedot<br>Rekisteröijä:<br>Opus<br>Rek.päivä<br>Kutsukortti<br>@ Ei Kyllä                                                                                                    |
| -15                              | Potilas<br>Pot.nro: 30020<br>Nimi: Testi Tiina                                                     | Henkilötunn.: 050505A0505                                                                                                    | P PJ O PKP<br>Uusi potilas Odotuslista                                                                                                    | Muda source recall<br>SMS<br>SMS-muistutus SMS<br>PRakowyšącatelosi<br>QCS                                                                                                    |
| Tunnus<br>1 0003 HLL Anneli Anka |                                                                                                    | Tark.uusi pot.<br>Tark.rec.pot<br>Akuuti<br>Sarky<br>Dep+ khk + kill + fl<br>pud+ paikkaus<br>JH-avaus ja laajennus<br>Avaus- jääyte<br>jh lääkkeenvaihto<br>J- täyte<br>Estafatio<br>ex.op.d.<br>ompeleen poisto<br>oik kontr<br>Kontr.rtg<br>OPTG<br>Sillan sementointi | Toimenpide     Akuuti     Profylaksia     Valkaisu     Valkaisu     Valkaisu     Valkaisu     Valkaisu     Valkaisu     Valkaisu     Valkaisu     Valkaisu     Valkaisu     Valkaisu     Valkaisu     Valkaisu     Valkaisu     Valkaisu     Valkaisu     Valkaisu     Valkaisu     Valkaisu     Valkaisu     Valkaisu     Valkaisu     Valkaisu     Vapaa     # Tauko     # Tuokoesitely     # Ulkoinen työ, lapset     Muuta | Tutk/Röntgen<br>Paikkaushoito<br>Protetiikka<br>Parodontologia<br>Kirurgia<br>Vapaa<br># Hallinto<br># Hallinto<br># Kurssi<br># Projektityö<br># Päivystys<br># Ulkoinen työ, aikuis<br># Ostopalveluaika |
|                                  | Pienennä >> 🔲 Tulosta                                                                              | Ajanvaraustieto.                                                                                                    | X D                                                                                                    | OK Keskeytä                                                                                                    |

Tekstiviestitekstin voi lukea tai sitä voi muuttaa napsauttamalla SMS-painiketta.

| SMS                          |                                                                                                    |                          |                                                                                                    |
|------------------------------|----------------------------------------------------------------------------------------------------|--------------------------|----------------------------------------------------------------------------------------------------|
| Vastaanottaja<br>Testi Tiina | Matkapuh.<br>+3585012445667                                                                                                    |                          |                                                                                                    |
| V Muistutus 1                | Viesti<br>Hei Tiina, tämä on muistutus varaamastasi<br>ajasta To 20.6.2013 Klo 10:15. Jos et pääse<br>tulemaan, ole hyvä ja ota yhteyttä p. 09-<br>123123 | Status<br>Luotu<br>Tulos | Send         70         hours before           Lähetetään         17. 6.2013 v         12:15 and           Erääntyy         20. 6.2013 v         10:15 and             |
| V Muistutus 2                | Viesti<br>Hi Tiina, reminding you of an appointment with<br>us To 20.6.2013 Klo 10:15.                                                                    | Status<br>Luotu<br>Tulos | Send         22         hours before           Lähetetään         19. 6.2013 v         12:15 m²           Erääntyy         20. 6.2013 v         10:15 m²               |
| Muistutus 3                  | Viesti<br>Hei Tiina, muistathan varaamasi ajan To<br>20.6.2013 Klo 10:15. Terv. Hammaslääkäri                                                             | Status                   | Send         1         hours before           Lähetetään         20. 6.2013 v         09:15 a           Erääntyy         20. 6.2013 v         10:15 a                  |
| Kiitos käynnistä             | Viesti<br>Thank you for your visit, welcome back!<br>[PROVIDER]                                                                                           | Status                   | Send         3         hours after           Lähetetään         20. 6.2013 v         13:15          5           Erääntyy         21. 6.2013 v         13:15          5 |
| Ø                            |                                                                                                    |                          | Näytä vastau OK Keskeytä                                                                                                    |

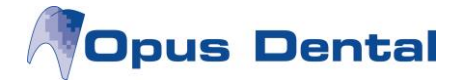

Jos valintaruutu "Toivoo SMS" on valittuna potilaan rekisterikortissa tai jos tekstiviesti on valittu lähetettäväksi kaikille, joilla on kelvollinen matkapuhelinnumero, tekstiviestimuistutus on automaattisesti merkittynä "Varaa aika" -ikkunassa.

Jos rekisterikorttiin ei ole kirjattu kelvollista matkapuhelinnumeroa, tätä tekstiviestivalintaa ei voi tehdä.

Jos aikomuksena on lähettää tekstiviestimuistutus potilaalle, jolla on jo aika ajanvarauskirjassa, potilaan aikaa voi napsauttaa hiiren oikealla painikkeella ajanvarauskirjassa ja valita "Luo SMS-muistutus".

Valinta "Lähetä SMS heti" avaa tekstiviesti-ikkunan ajanvaraus-mallin mukaisella tekstipohjalla.

| Testi Tiina 5.5.2005<br>Hampaan poisto |                                |
|----------------------------------------|--------------------------------|
|                                        | Aktivoi tämä potilas           |
|                                        | Näytä koko teksti              |
|                                        | Avaa                           |
|                                        | Poista                         |
|                                        | Tulosta ajanvarauskortti       |
|                                        | Luo SMS-muistutus              |
|                                        | Lähetä SMS heti                |
|                                        | Lähetä sähköposti välittömästi |
|                                        | Siirrä - Potilaan toivomus     |
|                                        | Siirrä - Klinikan toivomus -   |
|                                        | Siirrä - Virheellinen kirjaus  |
|                                        | Siirrä valittu päivä           |
|                                        | Kiriaa saanuneeksi             |
|                                        | Asiakirjan hallintajärjestelmä |

Napsauttamalla OK-painiketta tekstiviesti joko lähetetään tai asetetaan tilaan O = Odottaa.

#### 5.3 Tekstiviestin lähetys valinnaiseen numeroon

Valitse Työkalut → Lähetä SMS

| 818 | SMS                                                                                                    |
|-----|----------------------------------------------------------------------------------------------------|
|     | Matkapuh.                                                                                                    |
|     | Viesti                                                                                                    |
|     | Vastaanottomme on suljettu juhannusaattona<br>21.6. Kiireellisissä tapauksissa ottakaa yhteyttä<br>päivystysnumeroon 020 12345. |
|     | OK Keskeytä                                                                                                    |

Kirjoita matkapuhelinnumero ja viesti, ja napsauta OK.

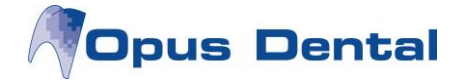

# 5.4 Tekstiviestin lähetys samanaikaisesti useammalle potilaalle

#### Valitse Luettelot $\rightarrow$ Luettelot

Tee halutut valinnat, ja klikkaa Valitse saadaksesi esille halutun potilasluettelon.

Merkitse tekstiviestin vastaanottajat yksi kerrallaan klikkaamalla riviä ja pitämällä samalla CTRL-näppäintä pohjassa. Voit myös valita kaikki luettelon potilaat maalaamalla rivit.

| 🖧 Luette | lot               |                           |                   |             |                  |                 |                  |            |               | _          | - • •     |
|----------|-------------------|---------------------------|-------------------|-------------|------------------|-----------------|------------------|------------|---------------|------------|-----------|
| Nāytā    |                   |                           |                   |             |                  |                 | - A1 - 1 - 1     |            |               |            |           |
| Potilas  |                   | • SUIU                    | Punelin           | Usoite      | Kecall           | Recall-mp.      | Aika noite       |            | 18. 6.2013 👻  |            |           |
|          |                   | Omainen                   | I yo/Koulu        |             | Viimeisin tutk.  | Home            |                  |            |               | C-P-1-G    | riski     |
| Otanta   | nāivām            |                           |                   |             |                  |                 |                  |            | C-P-T-G riski |            |           |
| Ber      | all aktiivinen vi | itvs ia hoitobl 👻 18, 6,3 | 2013 👻 - 18. 6.20 | )13 👻 📝 Ak  | tiivinen         | Rekist. v       | /alittu hoitohlö |            | Karies        | (Tvhiä) 🔻  |           |
| Rek      | isteröintipvm     | 18. 6.                    | 2013 - 18. 6.20   | )13 👻 🖂 🖂   | pett.<br>Kuollut | Rekist. v       | /alittu yritys   |            | Parodontiitti | (Tyhiä) 🔻  |           |
| Svn      | tymäpäivä         | 1.1.                      | 1994 - 31.12.20   | )13 👻 🕅 Sii | rretty           | Soittaa it      | tse              |            | Tekninen      | (Tyhia)    |           |
| Han      | mastervevstila    | asto 1.12                 | 2013 - 18 6 20    | 13 👻 🔽 Re   | k. nrolla        |                 |                  |            | Yleinen       | (Tyhia) +  |           |
|          | ettanut/Siirretty | pvm 18. 6.                | 2013 - 18. 6.20   | 13 👻 🔲 Re   | k. ilman nro     |                 |                  |            | - Heinen      | (Tyrija) • |           |
| 🔲 Lisä   | tty potilasluoki  |                           | 2013 👻 - 18. 6.20 | 113 👻       |                  |                 |                  |            |               |            | Lajittelu |
|          |                   |                           |                   |             |                  |                 |                  |            |               |            | Sukuni    |
|          |                   |                           |                   |             |                  |                 |                  |            |               |            | O Potilas |
| Pot      | ilasluokka        | Kunt                      | а                 | Koulu       |                  | Luokka          |                  | Hom        | e             |            |           |
| +        |                   | +                         |                   | +           |                  | lkäryhmä        | (Kaikki) 🔻       | +          |               |            |           |
| -        |                   |                           |                   | -           |                  | Potilasryhmä    | (Kaikki) 🔻       | -          |               |            |           |
| Hoitohlö | Potilasnro        | Sukunimi                  | Etunimi           | Työ         | Koti             | Matkapuh.       | Viimeisin tutk   |            | Viimeis       | sin BW     | *         |
| 0003     | 1002              | Caninus                   | Corinna           |             |                  |                 | 20.02.2013       | 12.02.2013 |               |            |           |
| 0002     | 20003             | Demoja                    | Dina              |             |                  | 045343638       | 21.02.2013       | 24.01.2013 |               |            |           |
| 0003     | 20000             | Furkaatio                 | Frank             |             |                  | 0400234345      | 20.02.2013       | 30.01.2013 |               |            | E         |
| 0003     | 30006             | Hammas                    | Heino             |             |                  | 0503442321      | 08.01.2013       | 08.01.2013 |               |            |           |
| 0003     | 30012             | Hammas                    | Henna             |             |                  | 040 2345566     | 28.02.2013       |            |               |            |           |
| 0003     | 30013             | Hammas                    | Ville             |             |                  | 09-6565656      | 08.05.2013       | 08.05.2013 |               |            |           |
| 0003     | 30009             | Holm                      |                   |             |                  | 1234            |                  |            |               |            |           |
| 0003     | 30014             | Holm                      | Hanne             |             |                  | 0987654         |                  | 12.06.2013 |               |            |           |
| 0003     | 30015             | Holm                      | Heikki            |             |                  | 09-6646464      |                  |            |               |            |           |
| 0003     | 20004             | Implantti                 | liro              |             |                  | 0503453456      | 27.03.2013       | 27.03.2013 |               |            |           |
| 0003     | 1001              | Jäljennös                 | Jouko             |             | 09-2354568       |                 | 20.02.2013       |            |               |            |           |
| 0003     | 30011             | Jäljennös                 | Seija             |             |                  | 050-5005001     | 26.02.2013       |            |               |            |           |
| 0003     | 30005             | Jäännösjuuri              | Joel              |             |                  | 045323321       | 12.02.2013       | 08.01.2013 |               |            |           |
| 0003     | 30002             | Karies                    | Karita            |             |                  | 0503239301      | 18.01.2013       | 18.01.2013 |               |            |           |
| 0003     | 30021             | Koe                       | Kalle             |             |                  |                 |                  |            |               |            |           |
| 0001     | 1004              | Paikkaus                  | Pirkko            |             |                  |                 | 17.09.2012       |            |               |            |           |
| 0003     | 30007             | Peruuttaja                | Pekka             |             |                  | 0408899772      |                  |            |               |            | <b>T</b>  |
|          |                   | Yhteensä                  | 32                |             |                  |                 |                  |            |               |            |           |
|          | Autom k           | utsu                      |                   | Osoite      | kvtk. Si         | ihköposti 🗍 🕅 🥵 | SMS              |            | Palauta       | Valitse    | Sulie     |
|          |                   |                           |                   |             |                  |                 |                  |            |               |            |           |

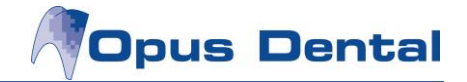

| 💷 Lähetä SMS - | Yleisasetukset  | 5.3         |       |     |                                     |
|----------------|-----------------|-------------|-------|-----|-------------------------------------|
| Pot.nro        | Nimi            | Matkap.     | T SMS | SMS | Yleisasetukset                      |
| 20000          | Furkaatio Frank | 0400234345  |       |     | Hei [ETUNIMI]! Tähän                |
| 30012          | Hammas Henna    | 040 2345566 | Y     |     | viestiin ei voi vastata.            |
| 20004          | Implantti liro  | 0503453456  |       |     |                                     |
|                |                 |             |       |     | Hae muistutusteksti Lähetä<br>Sulje |

Klikkaa SMS -painiketta ja tekstiviesti -ikkuna avautuu:

Ainoastaan ne potilaat, joilla on valintaruutu valittuna potilasnumeron vasemmalla puolella, saavat tekstiviestin. Jos potilas ei näy "Lähetä SMS" -listassa, hänen matkapuhelinnumeronsa ei ole kelvollinen.

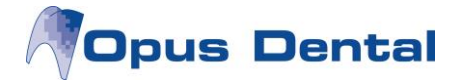

# 5.5 Tekstiviestimuistutuksen lähetys päivän potilaille

Napsauta painiketta "Tänään", merkitse potilaat, joille haluat lähettää tekstiviestimuistutuksen, ja napsauta painiketta "Lähetä SMS".

| 84 | Päivän | potila | at                      |               |                      |               |                       |      |               |              |                 | - • •         |
|----|--------|--------|-------------------------|---------------|----------------------|---------------|-----------------------|------|---------------|--------------|-----------------|---------------|
|    | Aika   | Min    | Resurssi                | Pot.nro       | SOTU                 | Potilas       | Varausteksti          | Koti | Työ           | Matkapuh.    | Tila            | Tunnus        |
| •  | 8:00   | 60     | Anneli                  | 30008         | 090959-              | Varaaja Veera | Paikkaushoito puud+ p |      |               | 0415151512   |                 | /60           |
|    | 9:00   | 30     | Anneli                  | 30020         | 050505A0505          | Testi Tiina   | Akuutti               |      |               | 050 12445667 |                 | /30           |
|    | 10:00  | 45     | Anneli                  | 30012         | 020202               | Hammas Henna  | Paikkaushoito         |      |               | 040 2345566  |                 | /45           |
|    | 11:15  | 45     | Anneli                  | 30021         | 070707A0707          | Koe Kalle     | Parodontologia        |      |               |              |                 | /45           |
| •  |        |        |                         |               |                      |               | III                   |      |               |              |                 | Þ             |
| 18 | 6.2013 |        | <ul> <li>Val</li> </ul> | ittu hoitoher | nk. 🔿 Valittu yritys |               | 1                     | (    | 818 Lähetä Sl | MS Päivitä   | <u>V</u> alitse | <u>S</u> ulje |

#### Valitse tekstiviestin tyyppi.

| SIB Li | Yleisasetukset   |
|--------|------------------|
| _      | Muistutus 1      |
|        | Muistutus 2      |
|        | Muistutus 3      |
|        | Kiitos käynnistä |

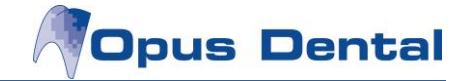

| Pot.nro | Nimi          | Matkap.    | T SMS | SMS | Muistutus 1                                                                                                    |
|---------|---------------|------------|-------|-----|----------------------------------------------------------------------------------------------------|
| 30008   | Varaaja Veera | 0415151512 |       |     | Hei [ETUNIMI], tämä on<br>muistutus varaamastasi<br>ajasta [AIKA]. Jos et<br>pääse tulemaan, ole<br>hyvä ja ota yhteyttä p.<br>09-123123 |
|         |               |            |       |     | Hae muistutusteksti Lähetä                                                                                                    |

Lista sisältää potilaat, joilla on rekisterikortissa valintaruutu "Toivoo SMS" valittuna, tai kaikki, jos käyttäjä on valinnut tekstiviestin lähetyksen kaikille, joilla on kelvollinen matkapuhelinnumero. Napsauttamalla "Lähetä" potilas saa muistutuksen ajanvarauksesta.

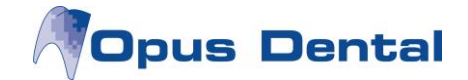

## 6. Lähetetyt tekstiviestit

#### Valitse Luettelot $\rightarrow$ SMS luettelo $\rightarrow$ Lähetetty

Luettelo sisältää kaikki tekstiviestit, jotka vastaanotto on lähettänyt. Listassa on mahdollista mm. tehdä hakuja, tarkastaa status tai peruuttaa odottavia tekstiviestejä.

Tekstiviestin status osoitetaan taulukossa. Statuksen perusteella voi myös suorittaa hakuja.

- **O = Odottava** Tekstiviesti lähetetään valittuna aikana.
- L = Lähetetty Tekstiviesti on lähetetty.
- LV = Lähetetty ja vastattu Tekstiviesti on lähetetty ja vastaus on vastaanotettu.
- **E = Epäonnistui** Lähetys on keskeytetty virheen vuoksi, tekstiviestiä ei lähetetä.
- **P = Peruutettu** Käyttäjä on keskeyttänyt lähetyksen, tekstiviestiä ei lähetetä.
- EO = Epäonnistui ja odottaa uutta yritystä Virhe, tekstiviesti yritetään lähettää uudelleen.
- **V = Vanhentunut** Valittu aika on ohitettu, tekstiviestiä ei ole lähetetty, lähetystä ei yritetä uudelleen.

Cisture: ALLA

|          |          |             |            |          |         | anvarau        |             | Kaikki)<br>) - Odotta<br>Lähete<br>V - Lähete<br>- Epäon<br>- Peruut<br>O - Epäo<br>( - Vanhei | ava<br>tty<br>tetty ja `<br>nistui<br>ettu<br>nnistui<br>ntunut | Vastatt<br>ja Odo | u<br>ttaa uu | utta yrity |        |       |      |            |   |
|----------|----------|-------------|------------|----------|---------|----------------|-------------|------------------------------------------------------------------------------------------------|-----------------------------------------------------------------|-------------------|--------------|------------|--------|-------|------|------------|---|
| SMS lis  | ta - Läh | netettv     |            |          |         |                |             |                                                                                                |                                                                 |                   |              |            |        |       |      |            | × |
| Otanta   |          |             |            |          |         |                |             |                                                                                                |                                                                 |                   |              |            | Alkaon |       |      | Caakka     |   |
| Vaetaano | ttaia: ( | (12-11-1-1) |            |          |         | Tuunnii        | (12-11-1-1) |                                                                                                |                                                                 | _                 |              |            | 18 6   | 2013  | _    | 18 6 2013  | _ |
| vastaano | /aja. (  | (каккі)     |            |          |         | тууррі. (      | (паккі)     |                                                                                                |                                                                 | <u> </u>          | L            | ototään    | 18 6   | 2013  |      | 18 6 2013  |   |
| Vastaano | otto:    | (Kaikki)    |            |          | •       | Status:        | (Kaikki)    | _                                                                                              |                                                                 | •                 |              | etettu     | 18 6   | 2013  |      | 18 6 2012  | - |
| Hoitohen | kilö: (  | (Kaikki)    |            |          | •       |                |             |                                                                                                |                                                                 |                   |              | tattu      | 19 6   | 2013  | -    | 19 6 2012  | - |
|          |          |             |            |          |         |                |             |                                                                                                |                                                                 |                   | vas          | tattu      | 10. 0. | 2013  | ×    | 16. 6.2013 | Ŧ |
| Hoitohlö | Matkap   | ouh.        | Potilasnro | Sukunimi | Etunimi | Ajanvaraus     | SV          | Тууррі                                                                                         | Status                                                          | Luotu             |              | Lähetetää  | in     | Lähet | etty | Vastattu   | ı |
| 003      | +35840   | 2345566     | 30012      | Hammas   | Henna   |                | B           | Y                                                                                              | 0                                                               | 18.6.20           | 13 11:16     | 18.6.2013  | 11:16  |       |      |            |   |
| 003      | +35841   | 5151512     | 30008      | Varaaja  | Veera   |                | B           | Y                                                                                              | 0                                                               | 18.6.20           | 13 11:16     | 18.6.2013  | 11:16  |       |      |            |   |
| 003      | +35850   | 1244566     | 30020      | Testi    | Tiina   | 20.6.2013 11:0 | 06          | A                                                                                              | 0                                                               | 18.6.20           | 13 10:16     | 18.6.2013  | 10:15  |       |      |            |   |
| JU3      | +35850   | 1244566     | 30020      | lesti    | Tiina   | 20.6.2013 11:0 | ЮЕ          | MI                                                                                             | 0                                                               | 18.6.20           | 13 10:15     | 17.6.2013  | 13:00  |       |      |            |   |
|          |          |             |            |          |         |                |             |                                                                                                |                                                                 |                   |              |            |        |       |      |            |   |
|          |          |             |            |          |         |                |             |                                                                                                |                                                                 |                   |              |            |        |       |      |            | , |
|          | _        |             |            |          |         |                |             |                                                                                                |                                                                 |                   |              |            |        |       |      |            |   |
| kumäär   |          | 4           |            |          |         |                |             |                                                                                                |                                                                 |                   |              |            |        |       |      |            |   |

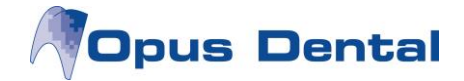

## 7. Vastaanotetut tekstiviestit

Valitse Luettelot  $\rightarrow$  SMS luettelo  $\rightarrow$  Vastaanotettu

Tässä ikkunassa on listattu kaikki tekstiviestit, jotka Opus SMS palvelu on vastaanottanut.

Voit hakea viestejä vastaanottajan tai viestin statuksen perusteella.

Kun viesti valitaan luettelosta, viestin tiedot ja vastausviesti näkyvät ikkunan alareunassa olevissa kentissä.

| Otanta                                                     | sta                |            |           |            |         |             |                 |                 |                   |          |      |        | , 🗖  |   |
|------------------------------------------------------------|--------------------|------------|-----------|------------|---------|-------------|-----------------|-----------------|-------------------|----------|------|--------|------|---|
| oranid                                                     |                    |            |           |            |         |             |                 |                 |                   | Alkaen   |      | Saakka | a    |   |
| Vastaano                                                   | ottaja: 🛛          | (Kaikki)   |           |            | •       | Luettu / Ei | (Kaikki)        | •               | Vastattu          | 18. 6.20 | 13 👻 | 18. 6. | 2013 | - |
| Vastaano                                                   | otto:              | (Kaikki)   |           |            | •       | Status:     | (Kaikki)        | •               | Rekisteröity:     | 18. 6.20 | 13 👻 | 18. 6. | 2013 | - |
| Hoitoben                                                   | kilö: [            | (Kaildai)  |           |            |         |             | ()              |                 | _ ,               |          |      |        |      |   |
| Thomas                                                     | lano. (            | (rudikrki) |           |            | •       |             |                 |                 |                   |          |      |        |      |   |
|                                                            | Luettu             |            |           |            |         |             |                 |                 |                   |          |      |        |      |   |
| EmpID                                                      | / Ei<br>luettu     | Status     | Matkapuh. | Potilasnro | Sukunin | mi Etunimi  | i Vastattu      | Rekisteröity    | Viesti            |          |      |        |      |   |
|                                                            | B                  |            | 405375404 |            |         |             | 18.6.2013 11:29 | 18.6.2013 11:43 | Kiitos viestistĤ! |          |      |        |      |   |
|                                                            | Kyllā              |            | 405375404 |            |         |             | 21.2.2013 13:56 | 21.2.2013 14:08 | Ok, sopii kyllĤ!  |          |      |        |      |   |
|                                                            |                    |            |           |            |         |             |                 |                 |                   |          |      |        |      |   |
|                                                            |                    |            |           |            |         |             |                 |                 |                   |          |      |        |      |   |
| Lukumää                                                    | är                 | 2          |           |            |         |             |                 |                 |                   |          |      |        |      |   |
| Lukumää<br>SMS<br>Potilasn                                 | är                 | 2          |           |            | Viesti: |             |                 |                 |                   |          |      |        |      |   |
| Lukumää<br>SMS<br>Potilasn<br>Nimi:                        | är                 | 2          |           |            | √iesti: |             |                 |                 |                   |          |      |        |      |   |
| Lukumää<br>SMS<br>Potilasn<br>Nimi:<br>Matkapu<br>Rekister | ār<br>ro:          | 2          |           |            | √iesti: |             |                 |                 |                   |          |      |        |      |   |
| Lukumää<br>SMS<br>Potilasn<br>Nimi:<br>Matkapu<br>Rekister | ār<br>iro:<br>uh.: | 2          |           |            | Viesti: |             |                 |                 |                   |          |      |        |      |   |

Viestin voi merkitä seurantaan. Seurantamerkinnän tekemiseksi valitse rivi. Kun rivi on sininen, paina hiiren oikeaa painiketta.

| SMS lis  | sta                      |          |                |            |          |                |                 |                 |                   |            |             |     |
|----------|--------------------------|----------|----------------|------------|----------|----------------|-----------------|-----------------|-------------------|------------|-------------|-----|
| Otanta   |                          |          |                |            |          |                |                 |                 |                   | Alkaen     | Saakka      |     |
| Vastaano | ottaja: (                | (Kaikki) |                |            | ▼ Lue    | ettu / Ei 🦳 (K | aikki)          | •               | Vastattu          | 18. 6.2013 | ▼ 18. 6.201 | 3 👻 |
| Vastaano | otto: (                  | (Kaikki) |                |            | ▼ Sta    | itus: (K       | aikki)          | •               | Rekisteröity:     | 18. 6.2013 | ▼ 18. 6.201 | 3 👻 |
| Hoitohen | nkilö: [                 | (Kaikki) |                |            | -        |                |                 |                 |                   |            |             |     |
|          |                          |          |                |            |          |                |                 |                 |                   |            |             |     |
| EmpID    | Luettu<br>/ Ei<br>luettu | Status   | Matkapuh.      | Potilasnro | Sukunimi | Etunimi        | Vastattu        | Rekisteröity    | Viesti            |            |             |     |
|          | B                        |          | 405375404      |            |          |                | 18.6.2013 11:29 | 18.6.2013 11:43 | Kiitos viestistĤ! |            |             |     |
|          | Kyllā                    |          | 405375404      |            |          |                | 21.2.2013 13:56 | 21.2.2013 14:08 | Ok, sopii kyllĤ!  |            |             |     |
|          |                          |          | Merkitse       | lukematton | naksi    |                |                 |                 |                   |            |             |     |
|          |                          |          | h da u stan at |            |          | (Tuble)        |                 |                 |                   |            |             |     |
|          |                          |          | iviuuta si     | tatus      |          | (Tynja)        |                 |                 |                   |            |             |     |

Valitsemalla "Seuranta" sininen "S" ilmestyy Status-sarakkeeseen.

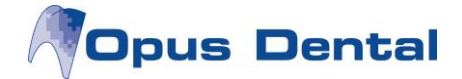

### 8. SMS-tiedot

#### Valitse Työkalut → Asetukset – Valittu hoitohenkilö → SMS tiedot

Tässä ikkunassa voi nähdä lähetettyjen tekstiviestien lukumäärän sekä viimeisen 21st Century Mobile Solutionsille lähetetyn viestin tilan.

| Status                                 |                     |
|----------------------------------------|---------------------|
| Viimeisin lähetys ja vastaanotto       | 12.10.2017          |
| virhe (päivämäärä):                    | -                   |
| Lähetys ja vastaanotto tulos:          |                     |
| SMS Processed successfully             |                     |
| ähettämistä odottavien viestien määrä: | 0                   |
| ähetettyjen viestien määrä:            | 162                 |
| State of SMS service                   |                     |
| Versio:                                | 7.1.5               |
| /iimeisin tila, alku:                  | 12.10.2017 13:27:00 |
| √iimeisin tila, lopetus:               | 12.10.2017 13:27:00 |
| Palvelutila:                           | Automaattinen       |
| Tietokoneen nimi:                      | W7SYDANTI2          |
| ähetys ja vastaanotto aikaväli         | 5                   |
| Keskeytä lähetys ja vastaanotto        |                     |
| Lauantaisin:                           | Ei                  |
| Sunnuntaisin:                          | Ei                  |
| Oisin:                                 | Kyllā               |
| Keskeytä öisin aikavälillä:            | 19:00               |
| Keskeytä öisin aikavälillä:            | 07:00               |
| Testaustila, yhtään SMS ei lähetetä:   | Ei                  |
|                                        | 😰 Sulje             |

- Viimeisin lähetys- ja vastaanotto: Osoittaa, milloin Opus SMS Service siirsi viimeisen kerran onnistuneesti tietoa 21st Century Mobile Solutionsin kanssa.
- Virhe (päivämäärä): Antaa tietoja mahdollisen virheen tapahtuma-ajasta.
- Lähetys ja vastaanotto tulos: Osoittaa viimeisen tekstiviestin lähetysyrityksen tuloksen. Valkoisen ruudun sisällä olevat tekstit ovat 21st Century Mobile Solutionsin laatimia ja näytetään englanniksi.
- State of SMS service antaa tietoa tekstiviestipalvelun versiosta, alku- ja loppuhetkestä, palvelun tilasta, tietokoneen nimestä sekä tekstiviestien lähetyksen ja vastaanoton aikavälistä minuuteissa.
- Keskeytä lähetys ja vastaanotto: Näyttää valitut asetukset

Jos tekstiviestipalvelu ei toimi, käyttäjä saa virheilmoituksen asiasta. Tarkista siinä tapauksessa ensin SMS-tiedot -ikkunassa, onko siellä selkeää selitystä ongelmalle.